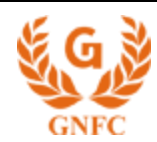

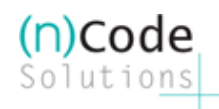

## (n)Code Solutions CA

A DIVISION OF G N F C LIMITED

## STEPS FOR DOWNLOADING DIGITAL CERTIFICATE

Note: Recommended Operating System is Windows XP SP3 or above and browser IE 7.0 or above

#### Please configure your browser settings as under before downloading your certificate:

- Open Internet Explorer > Tools > Internet Options > Security > Click Trusted Sites
- Click Sites & add: <u>https://\*.ncodesolutions.com</u> under Trusted Sites list & click ok
- Click Custom Level and "Enable" all options for "ActiveX Controls & Plug-ins"
- Click OK, save settings, close & restart Internet Explorer to download your certificate

#### Simple Steps to download Digital Certificate in Cryptographic Token (Gemalto)

#### **Step 1.** Please click on the URL:

### https://s2.ncodesolutions.com/cda-cgi/clientcgi.exe?action=browserCert

|                                                                        | CONFIDENTIAL                                                                                    |
|------------------------------------------------------------------------|-------------------------------------------------------------------------------------------------|
| Date:02/12/2013                                                        |                                                                                                 |
| Dear Sir/Madam,                                                        |                                                                                                 |
| Thank You for buying Digital Sign                                      | ature Certificate from (n)Code Solutions.                                                       |
| The DSC is being issued on the bas<br>details specially Email ID.      | is of the information submitted. Please ensure you submit correct                               |
| We are forwarding herewith your f                                      | Reference / Authorization Code Details as under.                                                |
| Category                                                               | : Signing Only                                                                                  |
| Signature Algorithm                                                    | : SHA256                                                                                        |
| Reference Number                                                       | : 4329634                                                                                       |
| Authorization Code                                                     | : UVLT-WNTY-FKLY                                                                                |
|                                                                        |                                                                                                 |
| (Please note that the codes provide from the date of issuance.)        | ed herewith for downloading the Certificate will expire within 15 days                          |
| Please Login to https://s2.ncodeso<br>your certificate and use 'Only S | lutions.com/cda-cgi/clientcgi.exe?action=browserCert)<br>igning' option else DSC will not work. |

(n)Code Solutions CA's Public Certification Services – Call Toll Free 1800 233 1010

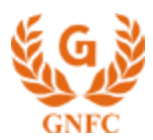

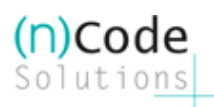

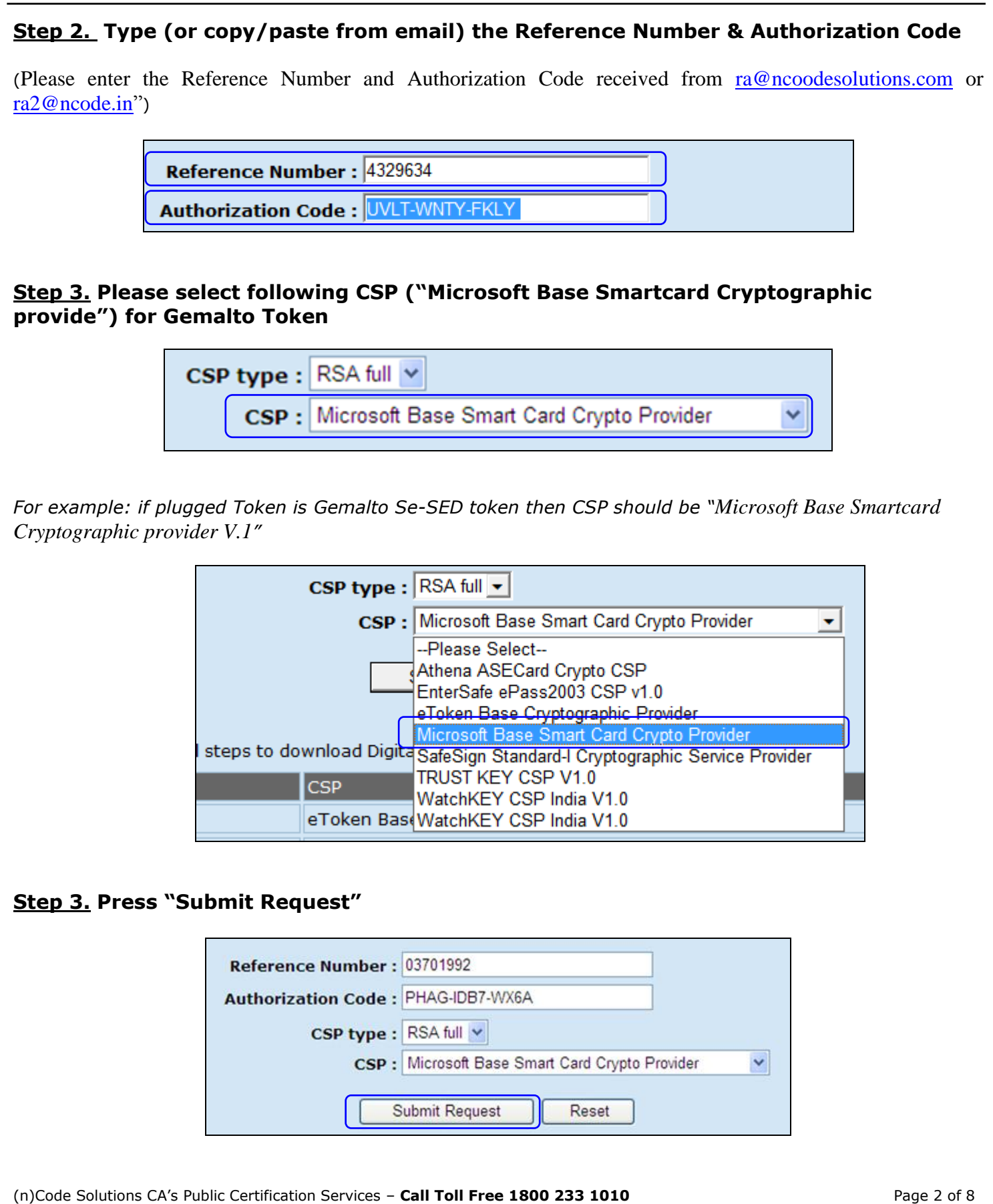

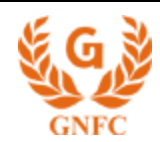

#### **Steps for Downloading Digital Certificate**

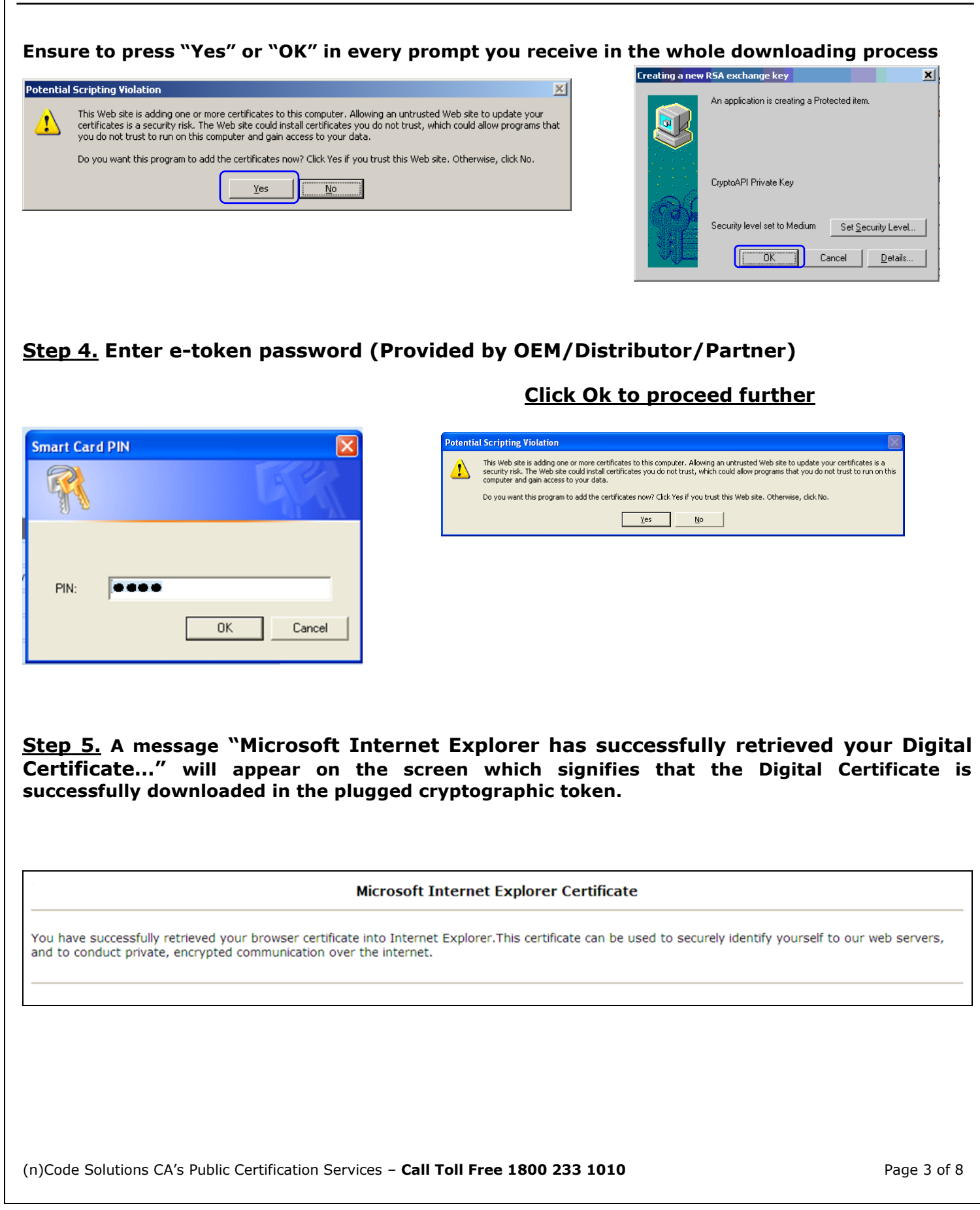

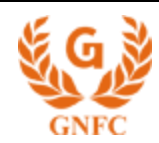

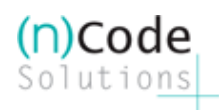

### **<u>Step 6.</u>** Check the downloaded DSC in token properties.

 $\Rightarrow \text{ Start} \Rightarrow \text{Run} \Rightarrow \text{All Programs} \Rightarrow \text{Gemalto} \Rightarrow \text{SC SED} \Rightarrow \text{View}$ 

| Smart Card for signing       | Encryption and Decry | otion Driver |            |                                              |                             |              |     |
|------------------------------|----------------------|--------------|------------|----------------------------------------------|-----------------------------|--------------|-----|
| SC SED                       | Driver               |              |            | <b>↓↓</b><br>Disconnect                      | Setting                     | Ø<br>View    | Upo |
| Vie <del>w</del> Certificate |                      |              |            | Verify Root                                  | Export                      | View Details | Ref |
| Issued To<br>ABC test38      | Issued By            | Issued On    | Expires On | Modulus (Private Key<br>8b 4e 41 20 27 df de | ) Public Key<br>30.82.01.0a | 02.82.0      |     |
|                              |                      |              |            |                                              |                             |              |     |

### Step 7. Install CA CCA Root Chain certificate in token

Please Download RootCA & CA Certificate from here <u>RootCA Cert</u> and <u>CA Cert</u>
 Save both file on your desktop to import in to the Token

#### 7.1) Open SC SED Driver and Click on Setting -> Select Import Certificate

| SC SED ⊅           | iver -            | Disc                   | connect Setting        | View             | 幹<br>Updat      |
|--------------------|-------------------|------------------------|------------------------|------------------|-----------------|
| -                  | <u>Change PIN</u> | Reset Factory Settings | <u>Unblock PIN</u> Imp | port Certificate | Delete Certific |
| Import Certificate |                   |                        |                        |                  |                 |
| File Name          |                   | Browse                 |                        |                  |                 |
| File Password      |                   |                        |                        |                  |                 |
|                    |                   | mport                  |                        |                  |                 |
|                    |                   |                        |                        |                  |                 |
|                    |                   |                        |                        |                  |                 |
|                    |                   |                        |                        |                  |                 |
|                    |                   |                        |                        |                  |                 |
|                    |                   |                        |                        |                  |                 |
|                    |                   |                        |                        |                  |                 |

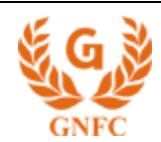

#### 7.2) Select "CCA India 2011.cer" file

#### 7.3) Click on "Import"

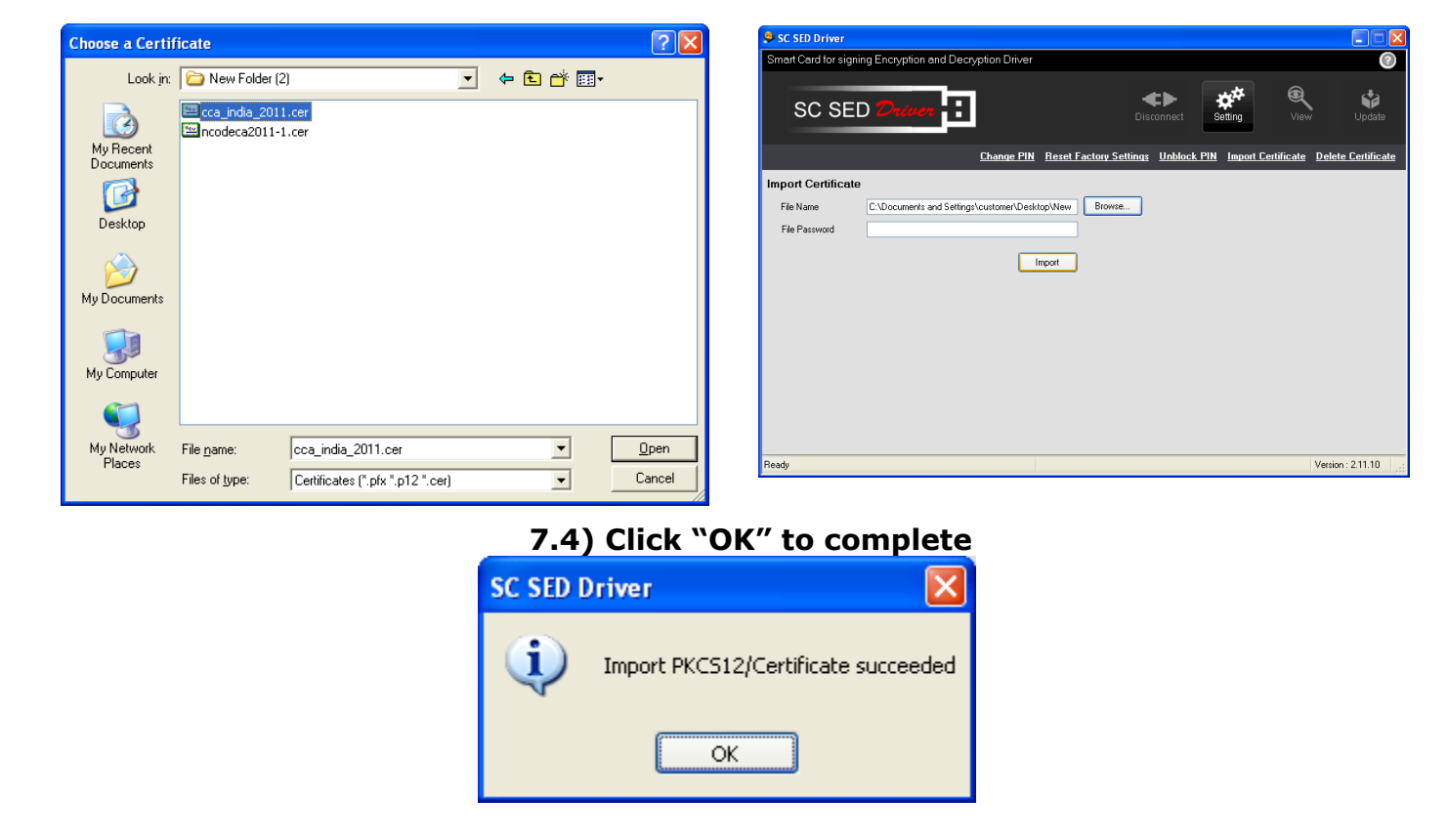

**7.5)** Follow the above steps (7.1 to 7.3) with "ncode Solution CA 2011" to import CA certificate in to eToken.

Check the CA-CCA chain in to SE SED Drivers by clicking on "View" option

| چ<br>s | SC SED Driver<br>mart Card for signing Encr   | yption and Decryption  | Driver     |            |                       |               |              |            |
|--------|-----------------------------------------------|------------------------|------------|------------|-----------------------|---------------|--------------|------------|
|        | SC SED 💋                                      | river                  |            |            | Disconnect            | Setting       | View         | 幹<br>Updat |
|        |                                               |                        |            |            |                       |               |              |            |
| V      | iew Certificate                               |                        |            |            | Verify Root           | Export        | View Details | Refrest    |
|        | Issued To                                     | Issued By              | Issued On  | Expires On | Modulus (Private Key) | Public Key    |              |            |
|        | CCA India 2011<br>(n)Codo Solutione CA 2011 1 | CCA India 2011         | 11/03/2011 | 11/03/2016 |                       | 30 82 01 0a 0 | 2 82 0       |            |
|        | ABC test38                                    | (n)Code Solutions CA 2 | 11/12/2013 | 11/03/2016 | 8b 4e 41 20 27 df dc  | 30 82 01 0a 0 | 2 82 0       |            |
|        |                                               |                        |            |            |                       |               |              |            |
|        |                                               |                        |            |            |                       |               |              |            |
|        |                                               |                        |            |            |                       |               |              |            |

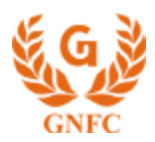

#### Step 8. Check Digital Signature certificate in Browser

# Go to > Tools Menu > Internet Options > Content > Certificates and find your certificate under the Personal Store

| Intended purpose:              | <all></all>                                                                    |                                                                                    | <b>_</b>     | Certification Path                                                                                                    |
|--------------------------------|--------------------------------------------------------------------------------|------------------------------------------------------------------------------------|--------------|----------------------------------------------------------------------------------------------------|
| Personal Other P               | eople   Intermediate Certificatio<br>  Issued By<br>s 778949 (n)Code Solutions | on Authorities   Trusted Root Ce<br>  Expiratio   Friendly Na<br>11/26/2011 ≪None> | me           | Certificate Information This certificate is intended for the following purpose(s): Proves your identity to a remote computer Ensures software came from after publicher Protects software from alteration after publication Protects e-mail messages Allows secure communication on the Internet Issued to: Mehul K. Vyas 778949 |
| Import                         | Evnort Demove                                                                  |                                                                                    | Advanced     | Issued by: (n)Code Solutions                                                                                                    |
| Certificate intende            |                                                                                |                                                                                    |              | Valid from 11/26/2009 to 11/26/2011                                                                                                    |
| Client Authenticati<br>Signing | on, Code Signing, Secure Email,                                                | IP security user, Document                                                         | <u>V</u> iew | You have a private key that corresponds to this certificate.                                                                                                    |

#### Attention Please:

- Please ignore this process if the certificate already downloaded...
- Remove any Toolbar Programs like Rediff Toolbar, Yahoo! Toolbar etc from your PC from Add/Remove Programs
- Disable any Firewall / Anti-virus program on your PC from taskbar
- Recommended Operating System for this Applications is Windows XP Professional SP 3 or above and Internet Explorer 7.0 or above - If working in LAN Environment, please obtain admin rights before logging.
- Certificates downloaded with key length other than 2048 bits are not permitted as per IT Act 2000, such cases, if any, shall be revoked by (n)Code Solutions.
- As per the notification dated 25th October 2013 from CCA, it is mandatory to download & store DSC on the FIPS 140-1/2 Level 2 certified crypto tokens only.
- There is no provision for issuance of DSCs on any browser.
- Please get in touch with the concerned OEM/Distributor of the token for CSP related issues in case the token is not provided by (n)Code Solutions.

Should you require any further assistance, please feel free to revert.

Thanks & Regards,

Support Desk We are available at: For DSC Support : dschelp@ncode.in For Token Support : tokensupport@ncode.in

Toll Free: 1800 233 1010

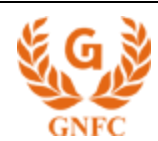

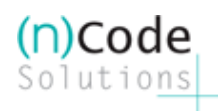

## Step 9. Settings for Windows 8

 $\Rightarrow$  Right click on computer icon  $\rightarrow$  Select Device Manager

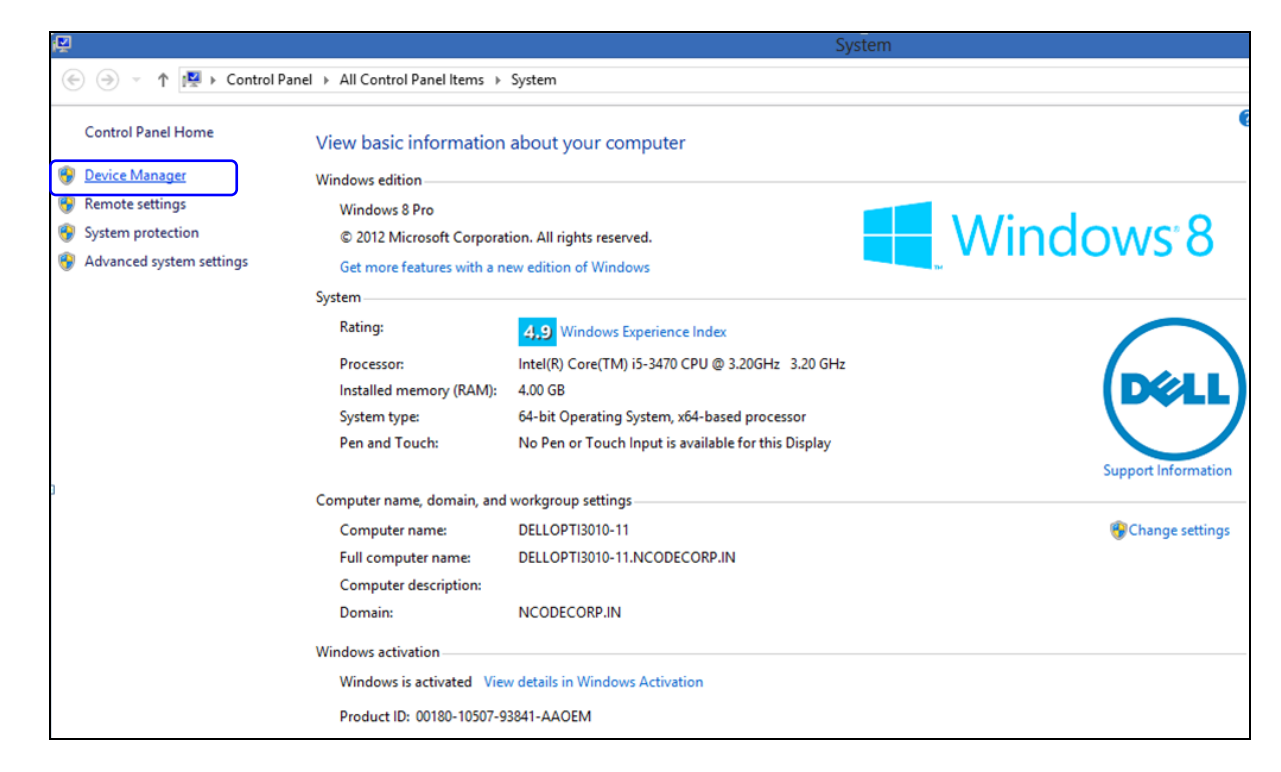

Select Smart card → Right Click on Undefined Smart Card → Click on Update Driver Software

| File Action Vie                                                                                                    | v Help                    |  |
|----------------------------------------------------------------------------------------------------|---------------------------|--|
| 🔶 🏟   📰   🗊                                                                                                    | 🛿 📩 👰 🕼 🍕 🖏               |  |
| A 🚔 DELLOPTI30                                                                                                    | 0-11                      |  |
| Audio in                                                                                                    | outs and outputs          |  |
| Image: Image: Image: bit image: bit image | r                         |  |
| 👂 💼 Disk driv                                                                                                    | 15                        |  |
| Display a                                                                                                    | dapters                   |  |
| DVD/CD                                                                                                    | ROM drives                |  |
| > 🕼 Human I                                                                                                    | nterface Devices          |  |
| þ 🕞 IDE ATA                                                                                                    | ATAPI controllers         |  |
| Keyboard                                                                                                    | s                         |  |
| b 🖞 Mice and                                                                                                    | other pointing devices    |  |
| Monitors                                                                                                    |                           |  |
| Network                                                                                                    | adapters                  |  |
| Ports (CO)                                                                                                    | M & LPT)                  |  |
| Print que                                                                                                    | ues                       |  |
| Processo                                                                                                    | 'S                        |  |
| b 📓 Smart ca                                                                                                    | d readers                 |  |
| ⊿ 📖 Smart ca                                                                                                    | ds                        |  |
|                                                                                                    | Update Driver Software    |  |
| ⊳ <u>u</u> Softw                                                                                                    | Disable                   |  |
| Soun                                                                                                    |                           |  |
| Stora                                                                                                    | Uninstall                 |  |
| Display System System Syste | Scan for hardware changes |  |
|                                                                                                    | Properties                |  |
| -                                                                                                    |                           |  |

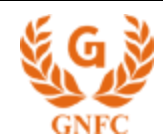

⇒ Click on "Search automatically for update driver software"

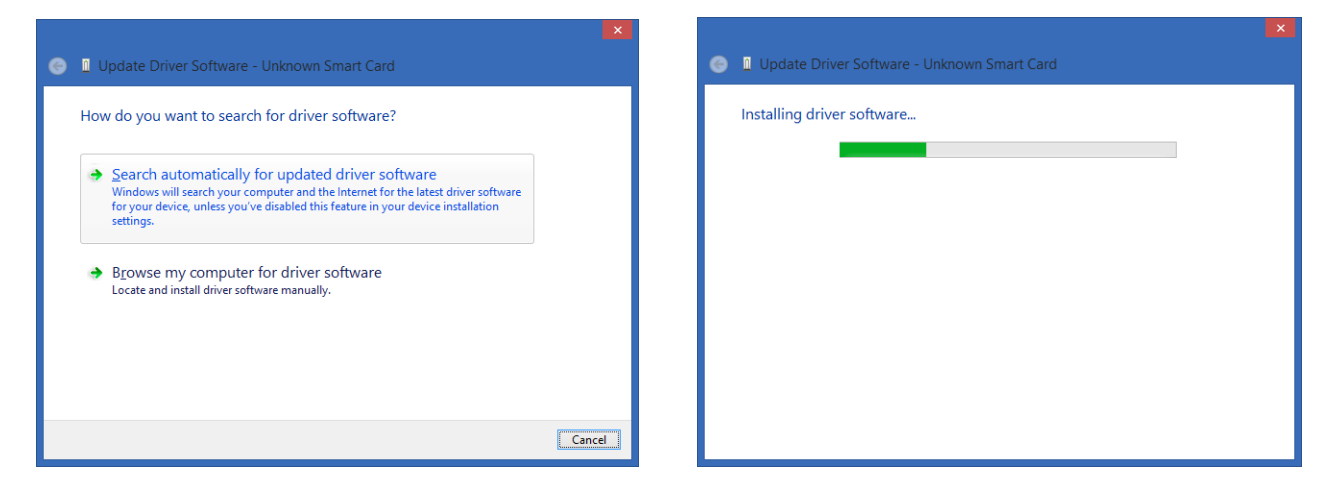

 $\Rightarrow$  Windows automaticaly found the drivers for the same.

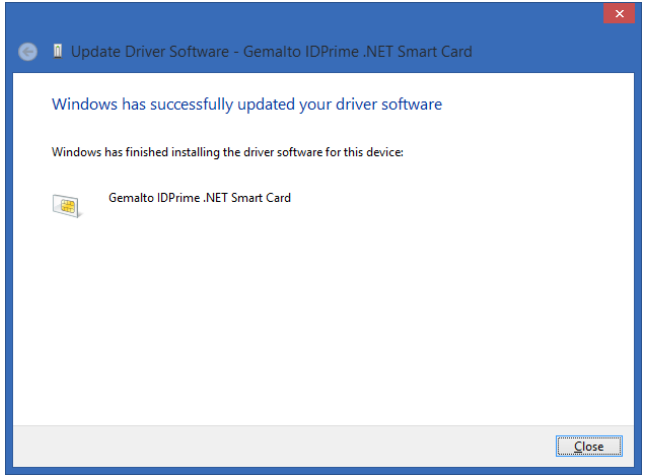

⇒ Token Detected in the System

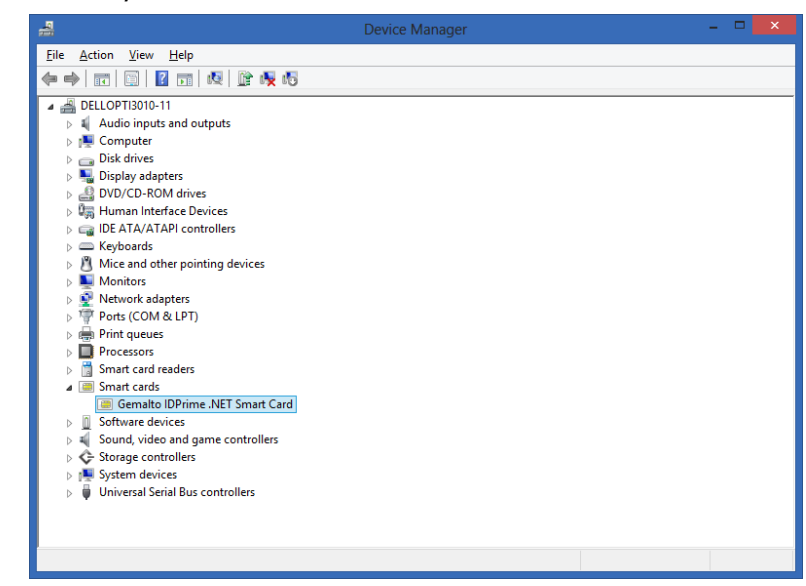

⇒ Now token will work fine in Windows 8 Operating System.